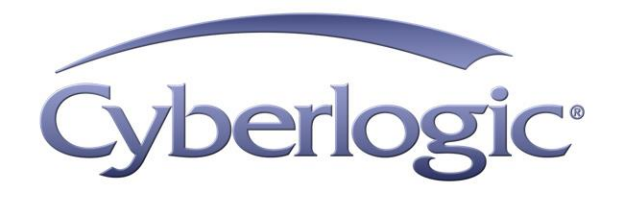

# **Activation Help**

Activation for Cyberlogic Mbx.Net Suite

Version 1

## **ACTIVATION HELP**

#### Activation Procedure for Cyberlogic Software Suites

#### Version 1

Copyright © 2017, Cyberlogic<sup>®</sup> Technologies Inc. All rights reserved.

This document and its contents are protected by all applicable copyright, trademark and patent laws and international treaties. No part of this document may be copied, reproduced, stored in a retrieval system or transmitted by any means, electronic, mechanical, photocopying, recording or otherwise, without the express written permission of Cyberlogic Technologies Inc. This document is subject to change without notice, and does not necessarily reflect all aspects of the mentioned products or services, their performance or applications. Cyberlogic Technologies Inc. is not responsible for any errors or omissions in this presentation. Cyberlogic Technologies Inc. makes no express or implied warranties or representations with respect to the contents of this document. No copyright, trademark or patent liability or other liability for any damages is assumed by Cyberlogic Technologies Inc. with respect to the use of the information contained herein by any other party.

Cyberlogic<sup>®</sup>, DHX<sup>®</sup>, MBX<sup>®</sup>, WinConX<sup>®</sup> and Intelligent • Powerful • Reliable<sup>®</sup> are registered trademarks and DirectAccess<sup>™</sup>, OPC Crosslink<sup>™</sup>, OPC Datacenter<sup>™</sup>, DevNet<sup>™</sup> and C-logic<sup>™</sup> are trademarks of Cyberlogic Technologies Inc. All other trademarks and registered trademarks belong to their respective owners.

Document last revision date September 1, 2017

## TABLE OF CONTENTS

| Introduction              | 4  |
|---------------------------|----|
| Activation Methods        | 6  |
| Internet Activation       |    |
| Web Activation            |    |
| Activation by Email       |    |
| Activation by Phone       | 21 |
| Deactivating the Software | 27 |

#### INTRODUCTION

When you install a Cyberlogic Mbx.Net software product, it will run continuously with full features for a two-week evaluation period. To keep it running continuously, you must activate it using the Activation Wizard. If the two weeks expires before you activate the software, it will run in demo mode only. In demo mode, all the software features are available, but will run only for two hours after the system is booted. After the two hours expire, you must reboot the computer to restart the software.

To activate the suite, open the Windows *Start* menu and select *Programs*. From there, go to *Cyberlogic Mbx.Net Suites*, and then select *Activation*. You will need the serial number and password that were assigned when you purchased your license for the software.

| http://www.com/action/action/a |                                                      |                                       | _                     | × |  |
|----------------------------------------------------------------------------------------------------|------------------------------------------------------|---------------------------------------|-----------------------|---|--|
|                                                                                                    | Welcome to the Cyberlogic<br>Products Modules        | Activation Wizard.                    |                       |   |  |
| Cyberlogic<br>SOFTWARE                                                                                                    | Select a product to acti<br>Product<br>Mbx.Net Suite | vate:<br>Expires<br>Mon, Aug 07, 2017 | Serial Number         |   |  |
|                                                                                                    | Activate      Deact                                  | ivate Canc                            | el Activation Session |   |  |
| Give Periodic Activation Reminders                                                                                                    |                                                      |                                       |                       |   |  |
|                                                                                                    | < Back                                               | Next >                                | Cancel Help           | þ |  |

The initial screen contains two tabs.

- The Packages tab shows the installed Cyberlogic Suite packages. For each suite, the screen also displays its expiration status, and its serial number, if one has been entered.
- The Modules tab lists each installed software module, its expiration date, and the number of allowed connections.

As the expiration dates draw near, the system will periodically remind you to activate the software. You can turn off these reminders by clearing the *Give Periodic Activation Reminders* box.

There are several <u>Activation Methods</u> available for use. You can activate the packages over the telephone, by email or over the web. If you wish to activate your package over the web, you may do so directly from your computer or through another computer with Internet access. Finally, <u>Deactivating the Software</u> can be done, if needed. The following sections describe each of these procedures.

### **ACTIVATION METHODS**

The following sections describe various methods of activating a Cyberlogic product. Which method is preferable will depend on your circumstances.

- <u>Internet Activation</u> is the quickest and easiest method, and is always available. However, it requires Internet access on the system in which the software is installed. Some corporate firewalls restrict access to some websites, and may prevent you from using this method.
- <u>Web Activation</u> is also always available. It requires an Internet connection on another system that you can use to browse to Cyberlogic's activation website.
- <u>Activation by Email</u> automatically creates a message that you can send to Cyberlogic via email. Cyberlogic will email the activation codes back to you on the next business day. This method requires an email client and email connection on the system in which the software is installed. It is useful for situations in which direct access to the activation website is not available.

If you want to use email, but don't have a suitable client and connection on the system to be activated, you can select phone activation and email the information to <u>authorize@cyberlogic.com</u> instead of phoning it in.

• <u>Activation by Phone</u> provides you with activation assistance from a Cyberlogic representative. You will provide the system information and will immediately receive the activation codes over the phone. Phone activation is available during Cyberlogic's normal business hours: 8:00 a.m. to 5:00 p.m. Eastern Time, Monday through Friday, except holidays.

#### **Internet Activation**

This section tells you how to activate directly over the Internet.

- **Note** This method requires an Internet connection on the system running the software to be activated. Be sure that the computer has Internet access and is configured properly. If not, the <u>Web Activation</u> section provides an alternative Internet-based activation method.
  - 1. To run the Activation Wizard, open the Windows *Start* menu and select *Programs*. From there, go to *Cyberlogic Mbx.Net Suites*, and then select *Activation*.

| Activation | Help |
|------------|------|
|------------|------|

| 🔏 Activation Wizard                |                                                                                          |                                                                                           | _                  | × |
|------------------------------------|------------------------------------------------------------------------------------------|-------------------------------------------------------------------------------------------|--------------------|---|
| Cyberlogic<br>software             | Welcome to the Cybe<br>Products Module<br>Select a product t<br>Product<br>Mbx.Net Suite | erlogic Activation Wizard.<br>s<br>o activate:<br>Expires<br>Expired on Mon, Aug 07, 2017 | Serial Number      |   |
|                                    | Activate                                                                                 | Deactivate Cancel A                                                                       | Activation Session |   |
| Give Periodic Activation Reminders |                                                                                          |                                                                                           |                    |   |
|                                    | <                                                                                        | Back Next > Ca                                                                            | ancel Help         |   |

A dialog similar to this will appear. Notice that in this example, the Mbx.Net Suite's two-week evaluation period has expired. It is now running in two-hour demo mode.

| http://www.com/action/action/a |                                          |                         |          | _            |        | × |
|----------------------------------------------------------------------------------------------------|------------------------------------------|-------------------------|----------|--------------|--------|---|
|                                                                                                    | Welcome to the Cyber<br>Products Modules | rlogic Activation Wizar | d.       |              |        |   |
| Cyberlogic                                                                                                    | Select a product to                      | activate:               |          |              |        | - |
| S O F T W A R E                                                                                                    | Product                                  | Expires                 |          | Serial Nur   | nber   |   |
|                                                                                                    | Mbx.Net Suite                            | Expired on Mon, Aug     | 07, 2017 |              |        |   |
|                                                                                                    | <                                        |                         |          |              | >      |   |
|                                                                                                    | Activate                                 | Deactivate              | Cancel A | ctivation Se | ession |   |
| Give Periodic Activation Reminders                                                                                                    |                                          |                         |          |              |        |   |
|                                                                                                    | < E                                      | Back Next >             | Ca       | ancel        | Help   | ) |

- 2. In the package list, select the package you want to activate.
- 3. Select *Activate*.
- 4. Click *Next* to continue.

| http://www.com/action/action/a |                                                                                                    | _                                             |                                    | × |
|----------------------------------------------------------------------------------------------------|----------------------------------------------------------------------------------------------------|-----------------------------------------------|------------------------------------|---|
|                                                                                                    | To start the activation process, please enter the product in CD case. If you purchased this product electronically, to password were emailed to you.  Serial Number CSS-MWEB-XXXXX Password XXXXXX | ≭ serial num<br>sert located<br>he serial nur | iber and<br>inside the<br>mber and |   |
|                                                                                                    | < Back Next > C                                                                                                    | ancel                                         | Help                               |   |

5. Enter the product's *Serial Number* and *Password*.

These numbers are normally located on the product insert inside the DVD case. If you purchased this product electronically, the serial number and password were emailed to you.

6. Click *Next* to continue.

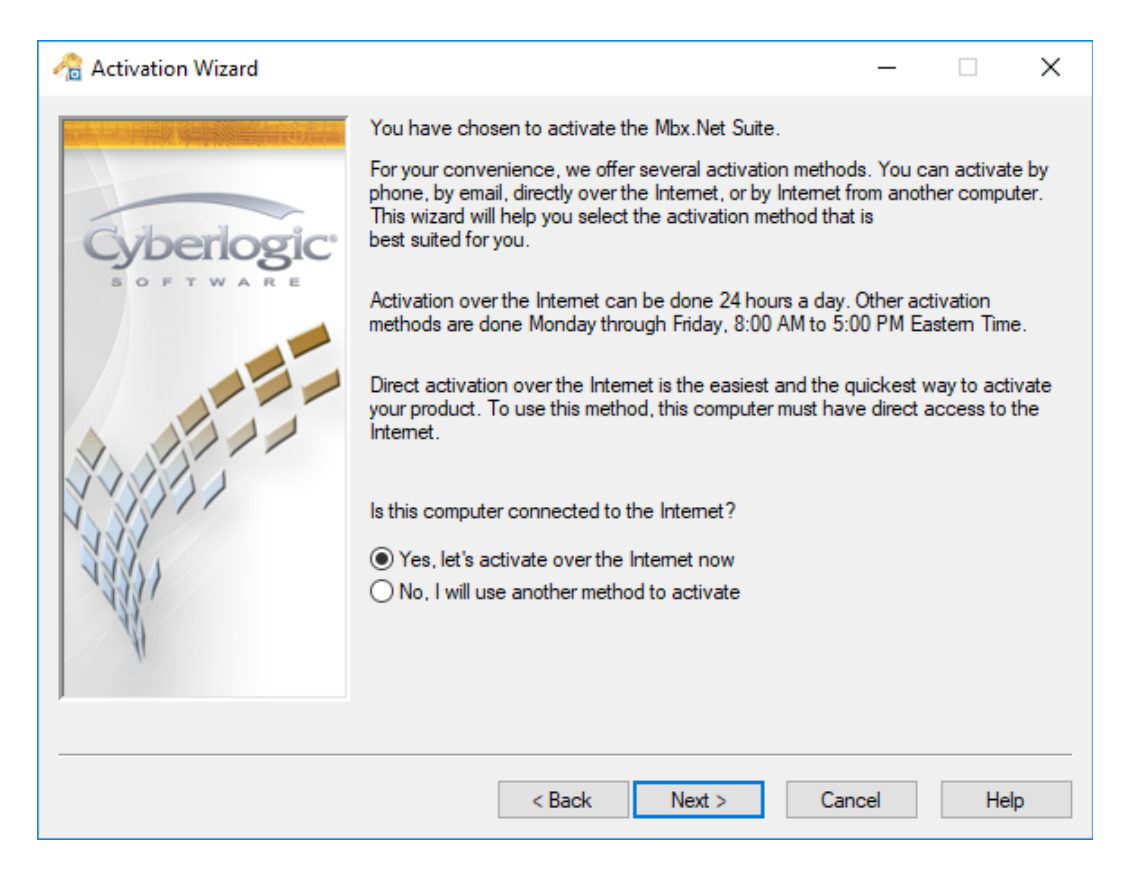

- 7. Select *Yes, let's activate over the Internet now*.
- 8. Click Next.

| Cyberlogic - Activation                                                                                                    | × |
|----------------------------------------------------------------------------------------------------|---|
| Cyberlogic <sup>®</sup><br>s o f t w a r e                                                                                  | ^ |
| Product Activation                                                                                                    |   |
| You must have browser cookies enabled to activate online. When you click Next, we will check for cookies before proceeding. |   |
| Click here to view our <u>privacy policy</u> and our <u>terms of use</u> .                                                  |   |
|                                                                                                    | > |

9. The wizard opens a web page that will walk you through the activation process.

When the wizard is done, the package is activated.

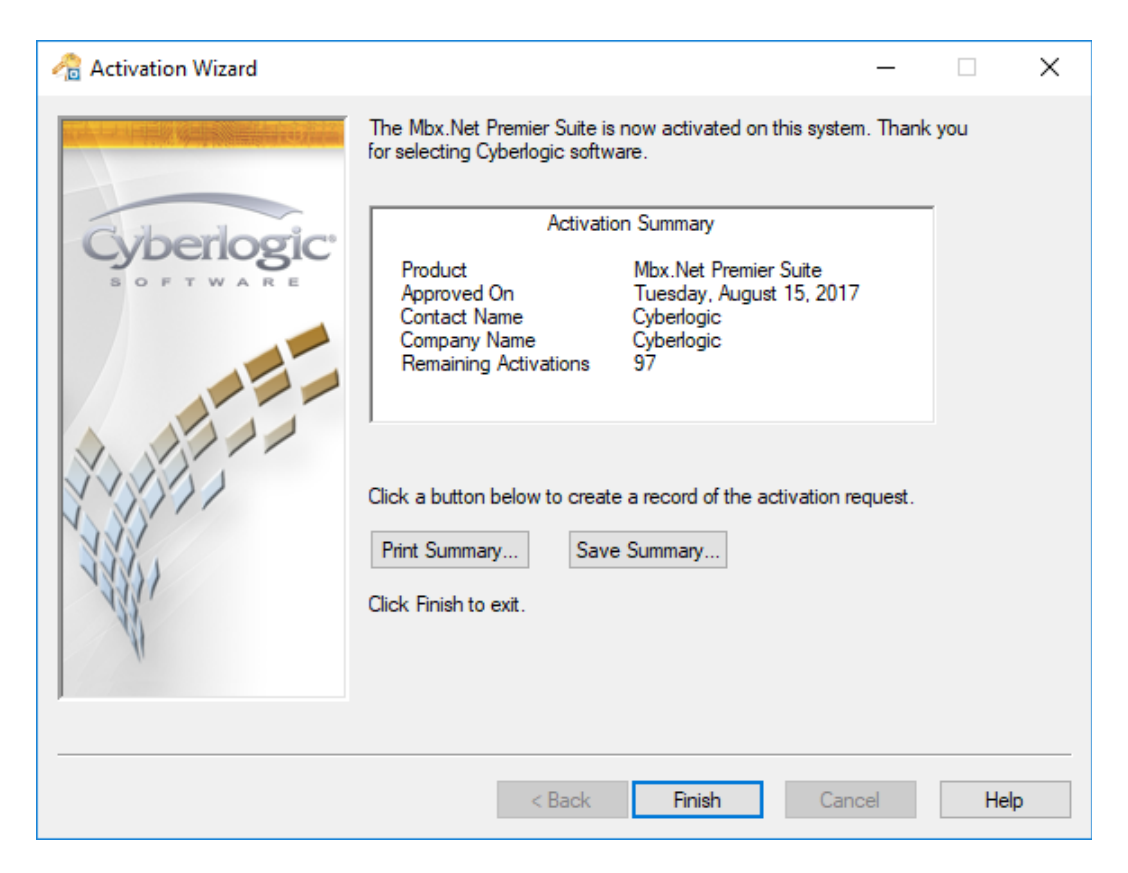

- 10. If you want a summary of the activation request for your records, click the *Print Summary...* button.
- 11. Click *Finish* to exit the wizard.

#### **Web Activation**

This section tells you how to activate from another system with Internet access.

- **Note** If the system on which the software is installed is properly configured for Internet access, the <u>Internet Activation</u> section will provide a quicker and easier activation method.
  - 1. To run the activation utility, open the Windows *Start* menu and select *Programs*. From there, go to *Cyberlogic Mbx.Net Suites*, and then select *Activation*.

| Activation | Help |
|------------|------|
|------------|------|

| http://www.com/action/action/a |                                                                  |                                         | -             | $\times$ |
|----------------------------------------------------------------------------------------------------|------------------------------------------------------------------|-----------------------------------------|---------------|----------|
|                                                                                                    | Welcome to the Cyberl<br>Products Modules<br>Select a product to | logic Activation Wizard.<br>activate:   |               |          |
| S O F T W A R E                                                                                                    | Product I<br>Mbx.Net Suite I                                     | Expires<br>Expired on Mon, Aug 07, 2017 | Serial Number |          |
|                                                                                                    | <     Activate De                                                | eactivate Cancel A                      | >             |          |
| Give Periodic Activation Reminders                                                                                                    |                                                                  |                                         |               |          |
|                                                                                                    | < Ba                                                             | ack Next > Ca                           | ancel Help    |          |

A dialog similar to this will appear. Notice that in this example, the Mbx.Net Suite's two-week evaluation period has expired. It is now running in two-hour demo mode.

| http://www.com/action/action/a |                                       |                                  | _                  | × |  |
|----------------------------------------------------------------------------------------------------|---------------------------------------|----------------------------------|--------------------|---|--|
|                                                                                                    | Welcome to the Cyb<br>Products Module | erlogic Activation Wizard.<br>es |                    |   |  |
| Guberlegic                                                                                                    | Select a product                      | to activate:                     |                    |   |  |
| Cyberlogic                                                                                                    | Product                               | Expires                          | Serial Number      |   |  |
| BOFTWARE                                                                                                    | Mbx.Net Suite                         | Expired on Mon, Aug 07, 2017     |                    |   |  |
|                                                                                                    | < <li>Activate</li>                   | Deactivate Cance                 | Activation Session |   |  |
| Give Periodic Activation Reminders                                                                                                    |                                       |                                  |                    |   |  |

- 2. In the package list, select the package you want to activate.
- 3. Select *Activate*.
- 4. Click *Next* to continue.

| 🙈 Activation Wizard |                                                                                                    | _                                                    |                                   | × |
|---------------------|----------------------------------------------------------------------------------------------------|------------------------------------------------------|-----------------------------------|---|
|                     | To start the activation process, please enter the prod<br>password. They are normally located on the Product I<br>CD case. If you purchased this product electronically<br>password were emailed to you.<br>Serial Number<br>CSS-MWEB-XXXXX<br>Password<br>XXXXXX | uct serial num<br>Insert located<br>, the serial nur | ber and<br>inside the<br>nber and |   |
|                     | < Back Next >                                                                                                    | Cancel                                               | Help                              | 1 |

5. Enter the product's *Serial Number* and *Password*.

These numbers are normally located on the product insert inside the DVD case. If you purchased this product electronically, the serial number and password were emailed to you.

6. Click *Next* to continue.

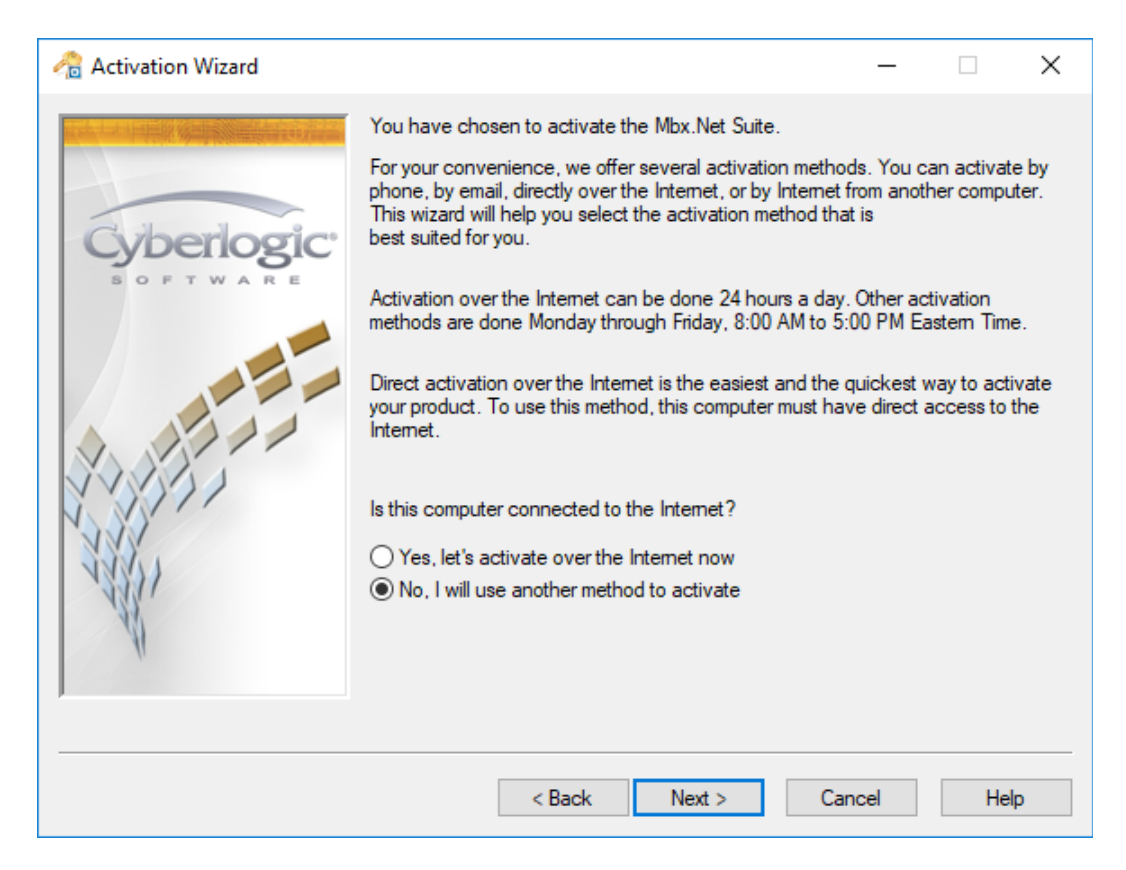

- 7. Select No, I will use another method to activate.
- 8. Click *Next* to continue.

| 🔏 Activation Wizard                   |                                                                                                    | – 🗆 X                                                                                                    |
|---------------------------------------|----------------------------------------------------------------------------------------------------|----------------------------------------------------------------------------------------------------|
| Cyberlogic<br>software                | Activation Method<br>Web (from another PC)<br>You are activating the Mbx.Net Suite.<br>Click the button below to record the inforr<br>Activation over the Internet can be done<br>http://www.cyberlogic<br>Print/Save Info Form<br>To exit the wizard while waiting for the activation<br>Otherwise, enter the numbers below and activation | nation needed for activation.<br>24 hours a day on our website at:<br>c.com/activate.htm<br>tivation numbers, click Next.<br>click Next. |
| A A A A A A A A A A A A A A A A A A A | Code Entry Number<br>314879888-070<br>Activation Number 1<br>0                                                                                                    | Computer ID<br>8879251-1233112<br>Activation Number 2<br>0                                                                               |
|                                       | < Back Next :                                                                                                    | Close Help                                                                                                    |

- 9. In the Activation Method box, select Web (from another PC).
- 10. Click *Print/Save Info Form...* to print a summary of the information that you will need to activate the package.
- 11. If you want to close the wizard while you get the Activation Numbers from Cyberlogic, click *Close*. Later, you can restart the same session.
- 12. On a computer with Internet access, go to the Cyberlogic Web Activation page specified on the screen prompt. The web address will vary, depending on the product you are activating.
- 13. Enter the requested information, some of which is provided on the Info Form you just printed.

The Activation page will give you two Activation Codes.

- 14. Write down the Activation Codes and return to the system you are activating.
- 15. Enter the first number in the *Activation Number 1* field and the second number in the *Activation Number 2* field.
- 16. Click *Next* to activate the package.

| Activation | Help |
|------------|------|
|------------|------|

| http://www.com/action/action/a |                                                                                                    | _                              |      | × |
|----------------------------------------------------------------------------------------------------|----------------------------------------------------------------------------------------------------|--------------------------------|------|---|
|                                                                                                    | The Mbx.Net Premier Suite is now activated on this a<br>for selecting Cyberlogic software.<br>Click a button below to create a record of the activat<br>Print Summary Save Summary<br>Click Finish to exit. | system. Thank<br>tion request. | you  |   |
|                                                                                                    | < Back Finish                                                                                                    | Close                          | Help |   |

- 17. If you want a summary of the activation request for your records, click the *Print Summary...* button.
- 18. Click *Finish* to exit the wizard.

#### **Activation by Email**

This section tells you how to activate by email.

**Note** To send the activation request, this method requires an email client and email connection on the system on which the software is installed. You must supply a valid email address to which the activation codes will be sent.

If you want to use email, but don't have a suitable client and connection on the system to be activated, you can select phone activation and email the information to <u>authorize@cyberlogic.com</u> instead of phoning it in.

1. To run the activation utility, open the Windows *Start* menu and select *Programs*. From there, go to *Cyberlogic Mbx.Net Suites*, and then select *Activation*.

| Activation | Help |
|------------|------|
|------------|------|

| 🔏 Activation Wizard |                                                                                          |                                                                                           | _                  | × |
|---------------------|------------------------------------------------------------------------------------------|-------------------------------------------------------------------------------------------|--------------------|---|
|                     | Welcome to the Cybe<br>Products Module<br>Select a product t<br>Product<br>Mbx.Net Suite | erlogic Activation Wizard.<br>s<br>o activate:<br>Expires<br>Expired on Mon, Aug 07, 2017 | Serial Number      |   |
|                     | Activate                                                                                 | Deactivate Cancel A                                                                       | Activation Session |   |
| - Al                | Give Periodic Act                                                                        | ivation Reminders                                                                         |                    |   |
|                     | <                                                                                        | Back Next > Ca                                                                            | ancel Help         |   |

A dialog similar to this will appear. Notice that in this example, the Mbx.Net Suite's two-week evaluation period has expired. It is now running in two-hour demo mode.

| http://www.com/action/action/a |                                       |                                   | _ □                | × |
|----------------------------------------------------------------------------------------------------|---------------------------------------|-----------------------------------|--------------------|---|
|                                                                                                    | Welcome to the Cyb<br>Products Module | erlogic Activation Wizard.<br>es  |                    |   |
| Guberlegic                                                                                                    | Select a product                      | to activate:                      |                    |   |
| Cyberiogic                                                                                                    | Product                               | Expires                           | Serial Number      |   |
| BOFTWARE                                                                                                    | Mbx.Net Suite                         | Expired on Mon, Aug 07, 2017      |                    |   |
|                                                                                                    | < <li>Activate</li>                   | Deactivate Cance                  | Activation Session |   |
|                                                                                                    | ⊡ Give Periodic Ac                    | tivation Reminders<br>Back Next > | Cancel Help        |   |

- 2. In the package list, select the package you want to activate.
- 3. Select *Activate*.
- 4. Click *Next* to continue.

| 🙈 Activation Wizard |                                                                                                    | _                                                    |                                   | × |
|---------------------|----------------------------------------------------------------------------------------------------|------------------------------------------------------|-----------------------------------|---|
|                     | To start the activation process, please enter the prod<br>password. They are normally located on the Product I<br>CD case. If you purchased this product electronically<br>password were emailed to you.<br>Serial Number<br>CSS-MWEB-XXXXX<br>Password<br>XXXXXX | uct serial num<br>Insert located<br>, the serial nur | ber and<br>inside the<br>nber and |   |
|                     | < Back Next >                                                                                                    | Cancel                                               | Help                              | 1 |

5. Enter the product's *Serial Number* and *Password*.

These numbers are normally located on the product insert inside the DVD case. If you purchased this product electronically, the serial number and password were emailed to you.

6. Click *Next* to continue.

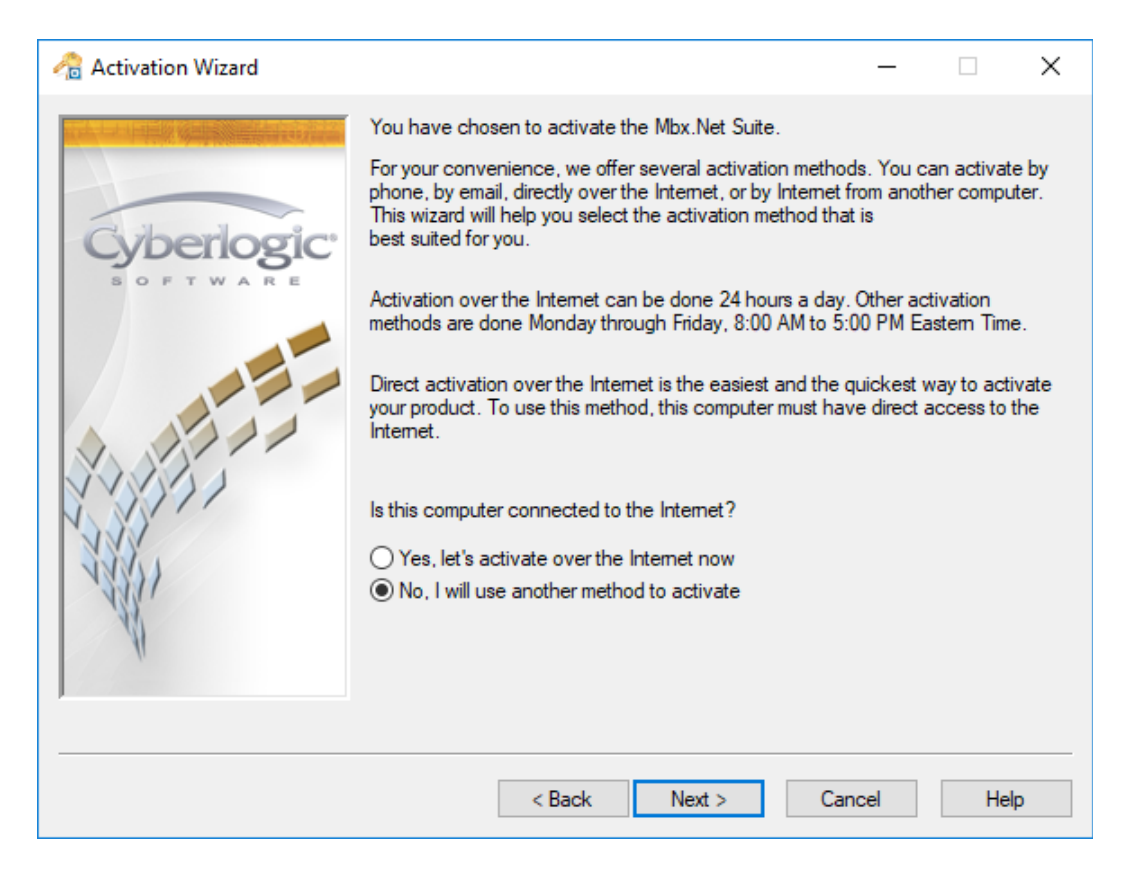

- 7. Select No, I will use another method to activate.
- 8. Click *Next* to continue.

| http://www.com/action/action/a |                                                                                                    | - 🗆 X                                                                                          |
|----------------------------------------------------------------------------------------------------|----------------------------------------------------------------------------------------------------|------------------------------------------------------------------------------------------------|
| Cyberlogic<br>sortware                                                                                                    | Activation Method<br>Email<br>You are activating the Mbx.Net Suite.<br>Click the Send Email button to request ac<br>Send Email<br>Cyberlogic will email activation numbers t<br>Monday - Friday, 8:00 AM to 5:00 PM Ea<br>To exit the wizard while waiting for the ac<br>Otherwise, actor the gurphene below and                                                                                                    | ctivation.<br>o you. Activations are processed<br>stem Time.<br>ctivation numbers, click Next. |
|                                                                                                    | Otherwise, enter the numbers below and<br>Click the Print Email Form button to creat<br>Print/Save Info Form<br>Code Entry Number<br>281325559-061                                                                                                    | click Next.<br>e a summary for your records.<br>Computer ID<br>8879251-1240413                 |
| N                                                                                                    | Activation Number 1 0 Second Second Secon | Activation Number 2<br>0<br>> Close Help                                                       |

- 9. In the Activation Method box, select *Email*.
- 10. Click *Print/Save Info Form...* to print out a copy of the information that you will send to Cyberlogic.
- 11. Click Send Email.

Your email client will open, with an email message filled in, addressed to Cyberlogic and ready to send.

12. Click the appropriate button in your client to send the email to Cyberlogic.

After your request is processed, Cyberlogic will email you two activation code numbers.

- 13. If you want to close the wizard while you wait for the Activation Numbers from Cyberlogic, click *Close*. Later, you can restart the same session.
- 14. Enter the first number in the *Activation Number 1* field and the second number in the *Activation Number 2* field.
- 15. Click *Next* to activate the package.

| Activation | Help |
|------------|------|
|------------|------|

| http://www.com/action/action/a |                                                                                                    | _            |      | × |
|----------------------------------------------------------------------------------------------------|----------------------------------------------------------------------------------------------------|--------------|------|---|
|                                                                                                    | The Mbx.Net Premier Suite is now activated on this sy<br>for selecting Cyberlogic software.<br>Click a button below to create a record of the activate<br>Print Summary Save Summary<br>Click Finish to exit. | /stem. Thank | you  |   |
|                                                                                                    | < Back Finish                                                                                                    | Close        | Help | ) |

- 16. If you want a summary of the activation request for your records, click the *Print Summary...* button.
- 17. Click *Finish* to exit the wizard.

#### **Activation by Phone**

This section tells you how to activate over the telephone.

1. To run the activation utility, open the Windows *Start* menu and select *Programs*. From there, go to *Cyberlogic Suites*, and then select *Activation*.

| Activation | Help |
|------------|------|
|------------|------|

| http://www.com/action/action/a |                                                                  |                                         | -             | $\times$ |
|----------------------------------------------------------------------------------------------------|------------------------------------------------------------------|-----------------------------------------|---------------|----------|
|                                                                                                    | Welcome to the Cyberl<br>Products Modules<br>Select a product to | logic Activation Wizard.<br>activate:   |               |          |
| Cyberlogic<br>s o P T W A R E                                                                                                    | Product I<br>Mbx.Net Suite I                                     | Expires<br>Expired on Mon, Aug 07, 2017 | Serial Number |          |
|                                                                                                    | <     Activate De                                                | eactivate Cancel A                      | >             |          |
| N                                                                                                    | Give Periodic Activ                                              | ation Reminders                         |               |          |
|                                                                                                    | < Ba                                                             | ack Next > Ca                           | ancel Help    |          |

A dialog similar to this will appear. Notice that in this example, the Mbx.Net Suite's two-week evaluation period has expired. It is now running in two-hour demo mode.

| http://www.com/action/action/a |                                       |                                   | _ □                | × |
|----------------------------------------------------------------------------------------------------|---------------------------------------|-----------------------------------|--------------------|---|
|                                                                                                    | Welcome to the Cyb<br>Products Module | erlogic Activation Wizard.<br>es  |                    |   |
| Guberlegic                                                                                                    | Select a product                      | to activate:                      |                    |   |
| Cyberiogic                                                                                                    | Product                               | Expires                           | Serial Number      |   |
| BOFTWARE                                                                                                    | Mbx.Net Suite                         | Expired on Mon, Aug 07, 2017      |                    |   |
|                                                                                                    | < <li>Activate</li>                   | Deactivate Cance                  | Activation Session |   |
|                                                                                                    | ⊡ Give Periodic Ac                    | tivation Reminders<br>Back Next > | Cancel Help        |   |

- 2. In the package list, select the package you want to activate.
- 3. Select *Activate*.
- 4. Click *Next* to continue.

| 🙈 Activation Wizard |                                                                                                    | _                                                 |                                   | × |
|---------------------|----------------------------------------------------------------------------------------------------|---------------------------------------------------|-----------------------------------|---|
|                     | To start the activation process, please enter the product in CD case. If you purchased this product electronically, password were emailed to you. Serial Number CSS-MWEB-XXXXX Password XXXXXX | ict serial num<br>nsert located<br>the serial nur | ber and<br>inside the<br>mber and |   |
|                     | < Back Next >                                                                                                    | Cancel                                            | Help                              | 1 |

5. Enter the product's *Serial Number* and *Password*.

These numbers are normally located on the product insert inside the DVD case. If you purchased this product electronically, the serial number and password were emailed to you.

6. Click *Next* to continue.

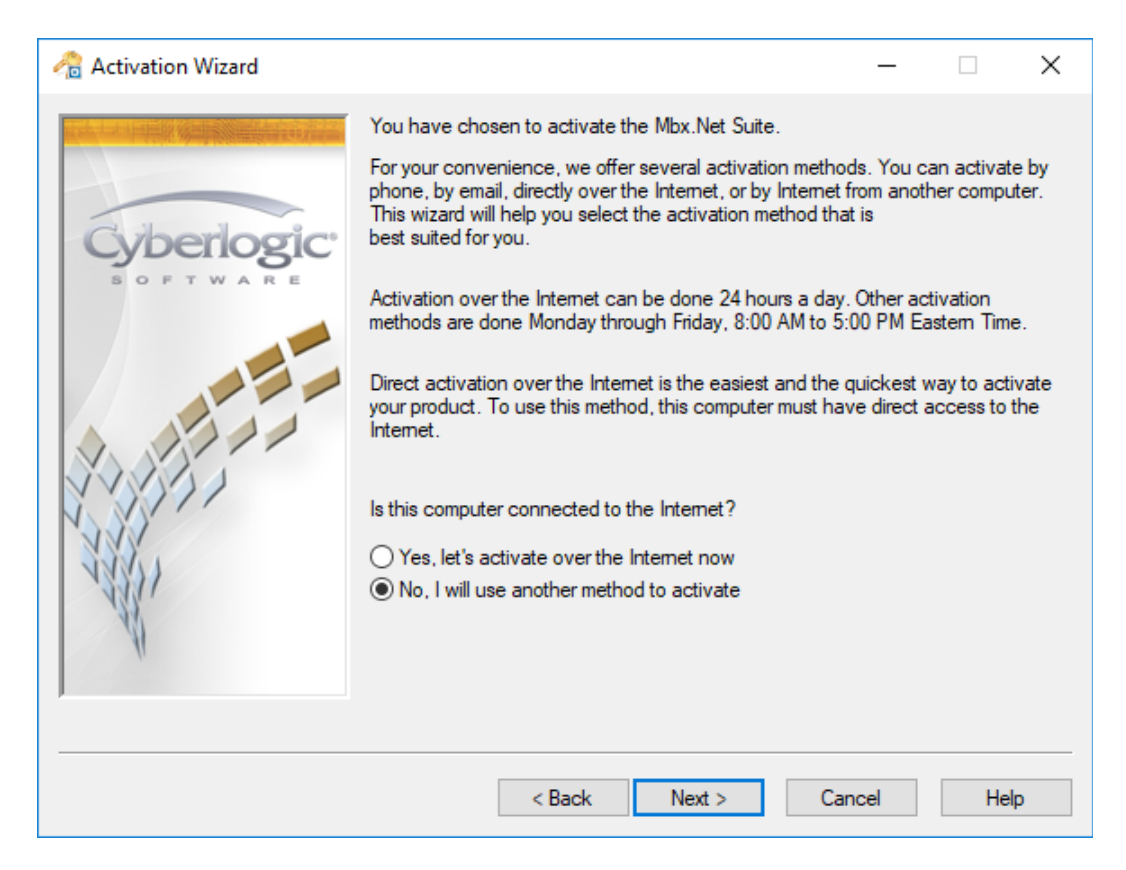

- 7. Select No, I will use another method to activate.
- 8. Click *Next* to continue.

| 🔏 Activation Wizard    |                                                                                                    | - 🗆 X                          |  |  |
|------------------------|----------------------------------------------------------------------------------------------------|--------------------------------|--|--|
| Cyberlogic<br>software | Activation Method Phone You are activating the Mbx.Net Suite. Click the button below if you wish to record the Code Entry Number and the Computer ID shown below. You will need this information when you call. Print/Save Info Form Call <b>248.631.2277</b> to obtain activation numbers. Activations are processed Monday - Friday, 8:00 AM - 5:00 PM Eastern Time. To exit the wizard while waiting for the activation numbers, click Next. Otherwise, enter the numbers below and click Next. |                                |  |  |
| 1331                   | Code Entry Number<br>281325559-061                                                                                                    | Computer ID<br>8879251-1240413 |  |  |
| A.                     | Activation Number 1<br>0                                                                                                    | Activation Number 2<br>0       |  |  |
|                        | < Back Next                                                                                                    | > Close Help                   |  |  |

- 9. In the Activation Method box, select *Phone*.
- 10. Click *Print/Save Info Form...* to print out a summary of the information that you will need to activate the package.
- 11. If you want to close the wizard while you wait for the Activation Numbers from Cyberlogic, click *Close*. Later, you can restart the same session.
- 12. Call Cyberlogic at 248.631.2277.

The Cyberlogic representative will ask you for information from the phone form, including the package password or serial number, the Code Entry Number and the Computer ID. The representative will give you two activation code numbers.

- 13. Enter the first number in the *Activation Number 1* field and the second number in the *Activation Number 2* field.
- 14. Click *Next* to activate the package.

| Activation | Help |
|------------|------|
|------------|------|

| http://www.com/action/action/a |                                                                                                    | _                                                         |       | $\times$ |
|----------------------------------------------------------------------------------------------------|----------------------------------------------------------------------------------------------------|-----------------------------------------------------------|-------|----------|
|                                                                                                    | The Mbx.Net Premier Suite is now activ<br>for selecting Cyberlogic software.<br>Click a button below to create a record<br>Print Summary<br>Save Summary<br>Click Finish to exit. | rated on this system. Thank<br>of the activation request. | c you |          |
|                                                                                                    | < Back Finis                                                                                                    | i <b>sh</b> Close                                         | Help  |          |

- 15. If you want a summary of the activation request for your records, click the *Print Summary...* button.
- 16. Click *Finish* to exit the wizard.

#### **DEACTIVATING THE SOFTWARE**

Once the software is activated, you can use the Activation Wizard to deactivate it. The most common reasons for deactivating are:

- *To move the software to another system:* Deactivate it on the current system and then activate it on the new system. This is the preferred way to move activation. It is the only practical method if the two systems are not located in the same facility.
- *To upgrade or reinstall the operating system:* Either of these will invalidate the current activation. Deactivate first and you will easily be able to reactivate after the change.
- *To replace the hard drive or make another major hardware change:* This could invalidate the activation. Again, you should deactivate first and reactivate after the change.

| http://www.com/action/action/a |                                                                                                    |                                                | _         |                           | × |
|----------------------------------------------------------------------------------------------------|----------------------------------------------------------------------------------------------------|------------------------------------------------|-----------|---------------------------|---|
|                                                                                                    | Welcome to the Cyberlogic A<br>Products Modules<br>Select a product to activa<br>Product<br>Mbx.Net Premier Suite | Activation Wizard.<br>ate:<br>Expires<br>Never |           | Serial Numbe<br>CSS-MWEP- |   |
|                                                                                                    | Activate      Deactivate     Cancel Activation Sess                                                               |                                                | n Session |                           |   |
| H                                                                                                    | Give Periodic Activation                                                                                          | Reminders                                      |           |                           |   |
|                                                                                                    | < Back                                                                                                    | Next >                                         | Cancel    | Help                      |   |

To deactivate, start the Activation Wizard, select the package to deactivate and select **Deactivate**. You can then simply follow the prompts to complete the deactivation. As with activation, deactivation over the Internet is the quickest and easiest. If that is not available, you can activate over the web, or by email or phone.

# **Caution!** If you deactivate by web from another system, or by email or phone, there is an additional step in the procedure. In this step, the wizard will give you a confirmation code that you must provide to Cyberlogic to complete the deactivation process.